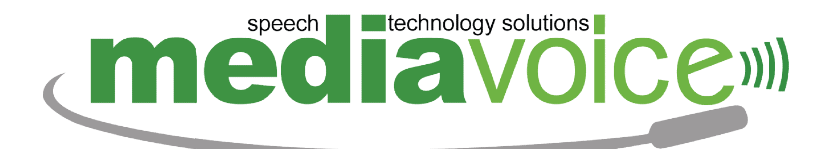

# MANUALE UTENTE

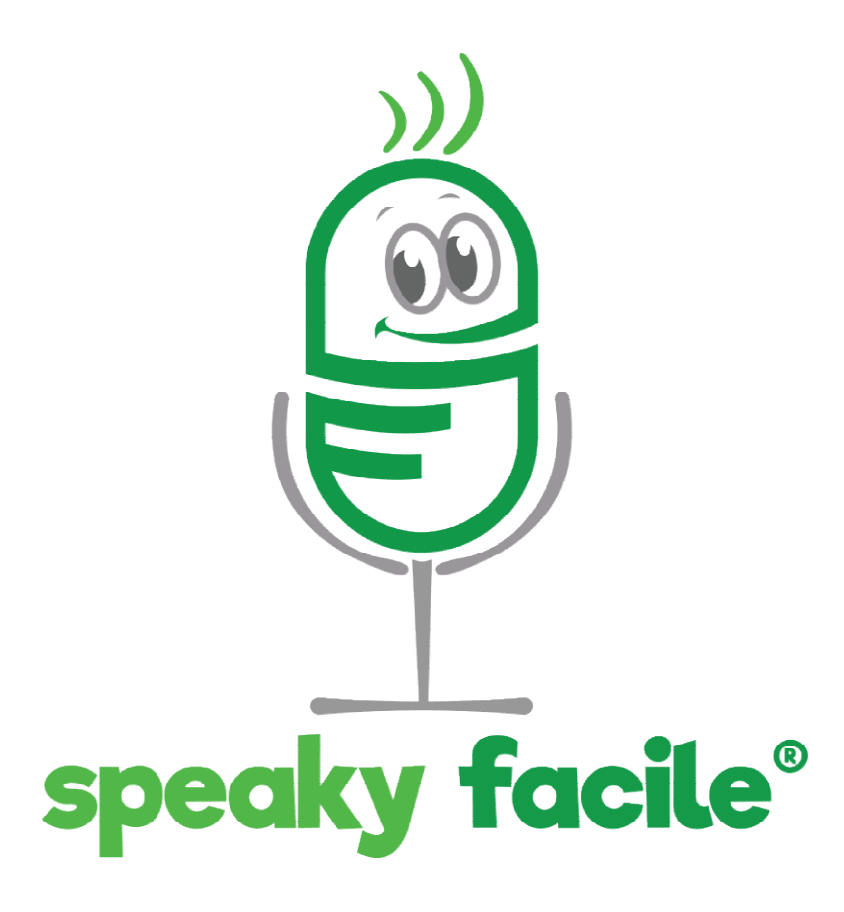

Versione 5s

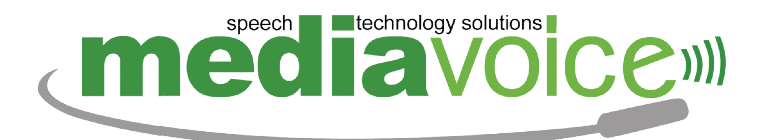

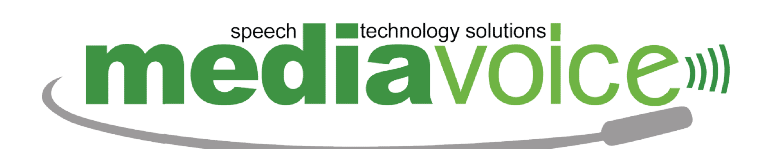

## Indice

| 1  | Introduzione "Speaky Facile"                  |
|----|-----------------------------------------------|
| 2  | Contenuto della Confezione                    |
| 3  | Installazione di Speaky per il primo utilizzo |
| 4  | L'utilizzo del telecomando Speaky7            |
| 5  | Menù Principale                               |
| 6  | Comandi utili10                               |
| 7  | Avviare un servizio di Speaky11               |
| 8  | Servizi disponibili                           |
| 9  | Funzionalità di Stampa23                      |
| 10 | Utilizzo dei Tasti del Telecomando24          |
| 11 | Aggiornamenti                                 |
| 12 | Assistenza Tecnica                            |
| 13 | Come si accoppia il telecomando al ricevitore |
| 14 | Ripristino del sistema Speaky                 |

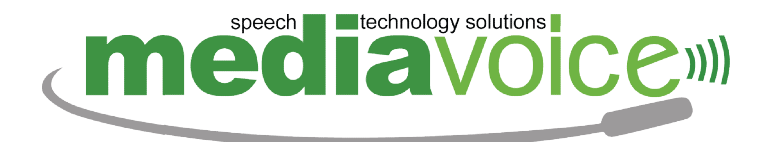

## 1 Introduzione "Speaky Facile"

Speaky è una piattaforma "Facile" da usare tramite la voce, dedicato ai non vedenti ed ipovedenti, e a tutte le persone prive di conoscenze informatiche.

L'utente tenendo premuto il tasto Speaky, facilmente riconoscibile al

tatto nel suo speciale telecomando, può dare comandi vocali ed

interagire con il PC che risponde ed eroga servizi e contenuti.

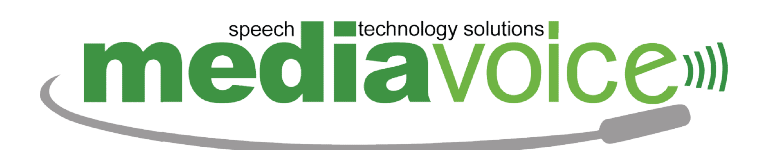

## 2 Contenuto della Confezione

| Computer Portatile                                                           |                                                                                                    |
|------------------------------------------------------------------------------|----------------------------------------------------------------------------------------------------|
| Telecomando Speaky<br>con Cover<br>(lascia scoperto<br>solo il tasto speaky) |                                                                                                    |
| Chiavetta Ricevitore                                                         |                                                                                                    |
| Ricevitore TV Digitale Terrestre<br>ed apposito cavetto                      | 1                                                                                                    |
| Scanner                                                                      | A REAL PROVIDENCE OF THE REAL PROVIDENCE OF THE REAL PROVIDENCE OF T |
| Manuale Utente                                                               |                                                                                                    |

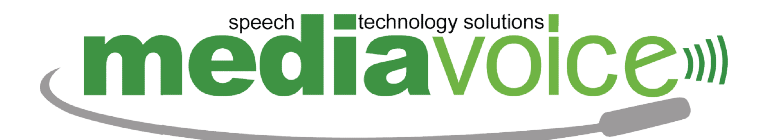

#### 3 Installazione di Speaky per il primo utilizzo

Aprire la confezione ed estrarre il PC (Il ricevitore del telecomando è già inserito).

Accendere il computer premendo il "pulsante di accensione" posto all'angolo in alto a sinistra della tastiera.

Al suo avvio il computer erogherà il messaggio <u>"Attendi l'avvio di</u> Speaky Facile".

Una volta completato Speaky spiegherà all'utente tutti i comandi che possono essere utilizzati all'interno del menù principale e lo guiderà nel suo utilizzo.

Se si vuole usare il modulo Televisione, è necessario inserire in una porta USB del computer la chiavetta TV ed attaccare il cavo dell'antenna terrestre nell'apposito connettore situato nel lato opposto della chiavetta stessa.

Per utilizzare il modulo Scanner OCR è necessario collegare lo Scanner al computer tramite l'apposito cavo USB compreso nella confezione.

6

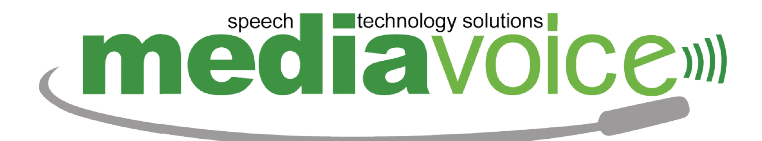

## 4 L'utilizzo del telecomando Speaky

Il telecomando è già pronto per l'uso ed accoppiato al suo ricevitore USB.

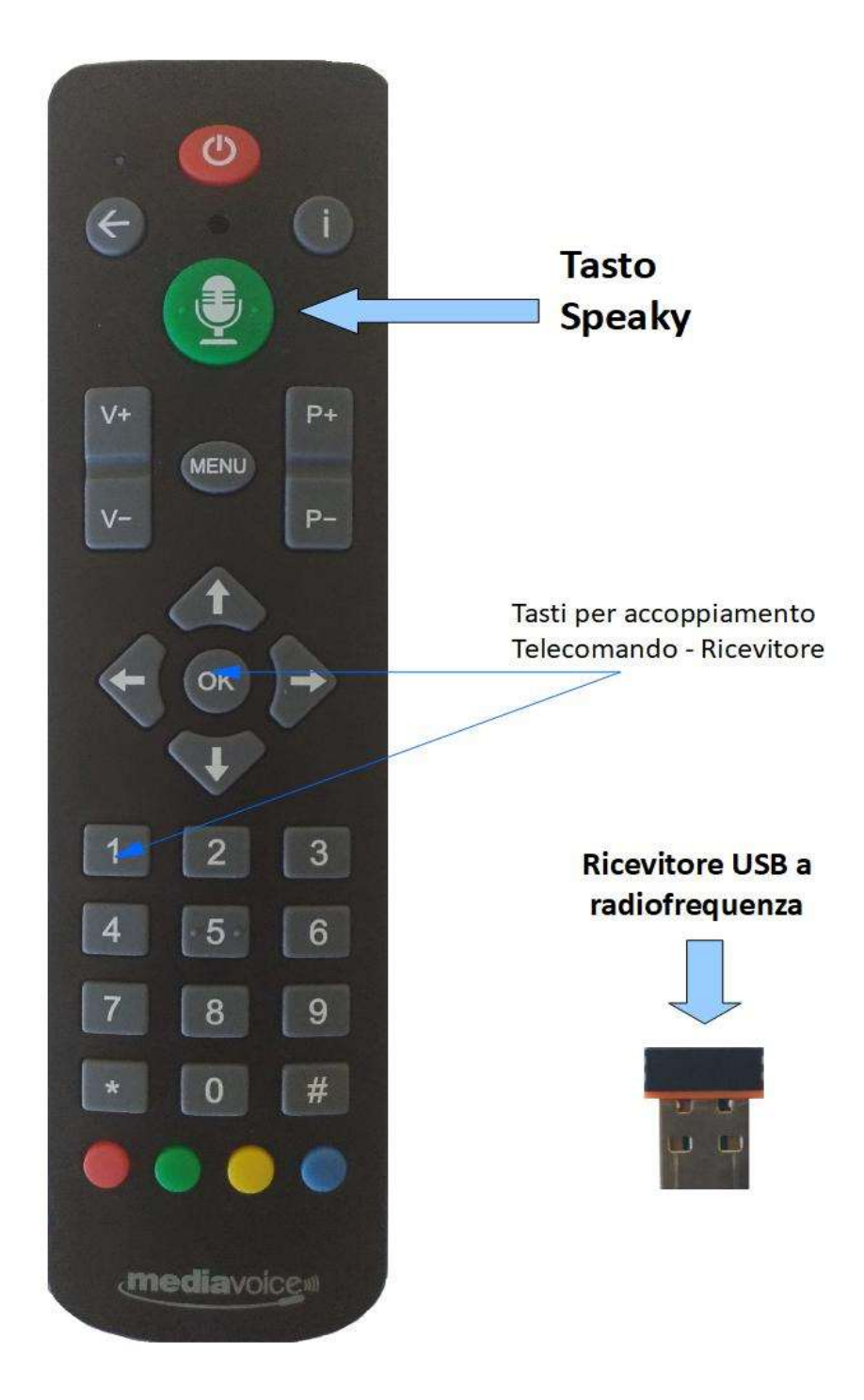

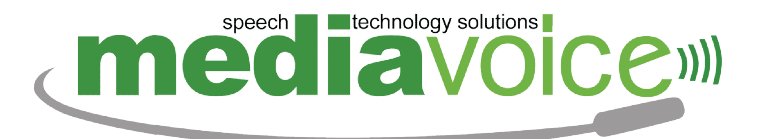

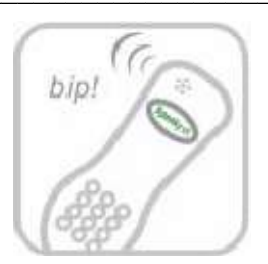

Premi e mantieni premuto il tasto "Speaky" fino a sentire il bip dal PC.

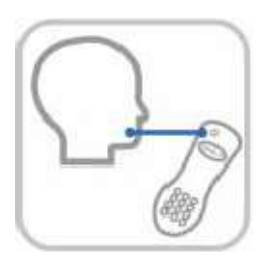

Avvicina alla bocca il microfono del telecomando e parlare (il microfono si trova nella parte superiore del telecomando).

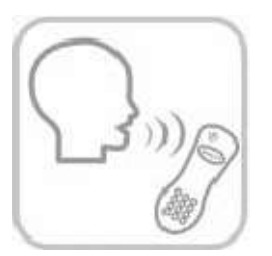

Rilascia il tasto "Speaky" solo alla fine del comando.

Alcuni consigli per rendere efficace ogni comando vocale che dai a Speaky:

- Tieni il microfono a circa 5 centimetri dalla bocca.
- Non tenere il volume della voce troppo alto.
- Parla in modo naturale, né più lentamente, né più velocemente.
- Per evitare che il comando venga tagliato e quindi non capito, è consigliato aspettare un attimo al termine del "bip" prima di cominciare a parlare, e attendere un attimo al termine del comando prima di rilasciare il tasto Speaky.

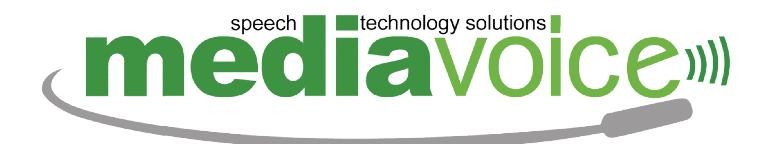

## 5 Menù Principale

| )<br>Sp      | eaky               |                        |                   |                        |              |                   |  |
|--------------|--------------------|------------------------|-------------------|------------------------|--------------|-------------------|--|
| Documenti    | <b>J</b><br>Musica | Notizie da<br>Internet | Youtube           | Lente                  | Sottotitoli  | Audiolibri        |  |
| Edicola      | Scanner            | E@<br>Rubrica          | Posta Elettronica | Radio                  | Enciclopedia | Giochi            |  |
| Televisione  | Dizionario         | Strumenti              | Lettore Schermo   | <b>?</b><br>Assistenza | Notifiche o  |                   |  |
| venerdì 18 o | ottobre 2019       | - 9:36:08              |                   |                        | Livello batt | eria: <b>100%</b> |  |

Il menù principale è la prima schermata che si presenta all'utente all'avvio di Speaky, racchiude tutti i servizi disponibili, oltre ad alcune informazioni generali come data, ora e livello della batteria, informazioni richiedibili anche con i comandi vocali che ore sono? Che giorno è oggi? oppure "Stato Batteria".

Quando il livello è pari o inferiore al 10% si consiglia di collegare il cavo dell'alimentazione.

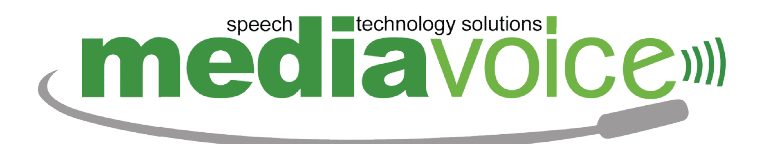

## 6 Comandi utili

Il comando vocale **Aiuto** è sicuramente il più utile di Speaky Facile. Utilizzabile all'interno di ogni servizio, elenca tutti i comandi vocali che possono essere utilizzati all'interno del servizio corrente.

Utilizzandolo all'interno del Menù Principale, il comando Aiuto elencherà i servizi attivi in Speaky e un elenco di comandi generali, utilizzabili in qualsiasi momento.

Di seguito un breve elenco di comandi utili:

- Volume a  $100 \rightarrow$  Porta il volume del computer al massimo.
- Chiudi → Chiude l'applicazione attiva e torna al menù principale.
  Se utilizzato nel menù principale, chiude Speaky e permette di utilizzare il computer senza i comandi vocali.
- Menù Principale → Riporta il programma al menù principale, in modo da poter usufruire di un altro servizio. Attiva Speaky dopo la sua chiusura.
- **Ripeti** → Ripete l'ultimo messaggio erogato da Speaky.
- Spegni il computer → Spenge il computer.
- **Riavvia il computer**  $\rightarrow$  Fa ripartire il computer.
- Velocità della voce a...NUMERO → Modifica la velocità della voce
- Sono Connesso ad Internet → Ti informa se il computer è connesso ad internet.
- Avvertimi tra...TEMPO → Imposta un timer, ad esempio avvertimi tra 5 minuti.
- Attiva Suono di Attesa → Attiva un suono che indica che il sistema ha capito un comando vocale, ma sta elaborando la richiesta.

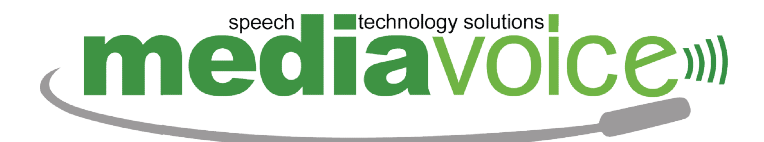

#### 7 Avviare un servizio di Speaky

Per utilizzare un servizio di Speaky è sufficiente dirne il nome.

Ogni volta che riceve un comando vocale, Speaky comunica all'utente i comandi che possono essere utilizzati per continuare la navigazione, permettendo quindi di sapere sempre quali comandi pronunciare.

## 8 Servizi disponibili

Speaky Facile 5s presenta due diverse configurazioni:

- Speaky Facile 5s IPOVEDENTI
- Speaky Facile 5s NON VEDENTI

Ogni configurazione può essere BASE oppure PREMIUM. Di seguito la lista dei servizi disponibili.

Servizi BASE:

## Audiolibri

Servizio che permette di scaricare e riprodurre tutti gli audiolibri presenti online nella Biblioteca del Libro Parlato di Brescia della UICI. Il modulo effettua il download del libro e poi lo rende disponibile anche in modalità offline per poterlo ascoltare in qualsiasi momento anche senza una connessione internet. Consente inoltre di importare ed esportare libri da dispositivi esterni.

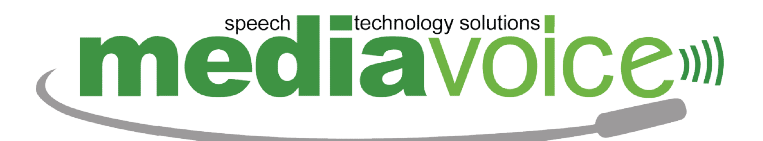

#### DI SEGUITO UN BREVE ELENCO DEI COMANDI DISPONIBILI:

- Titolo
- Avvia Ricerca
- · Libri in Scaricamento
- La mia biblioteca
- Apri il libro
- Leggi dall'inizio
- Riprendi la lettura

#### Edicola

Servizio che permette di leggere i quotidiani grazie alla integrazione del computer con il progetto E-Values. È possibile selezionare la data, l'edizione e la sezione del quotidiano scelto, e aggiungere un quotidiano o un articolo tra i preferiti.

- Elenco giornali
- Leggi Articolo
- Gestione Preferiti

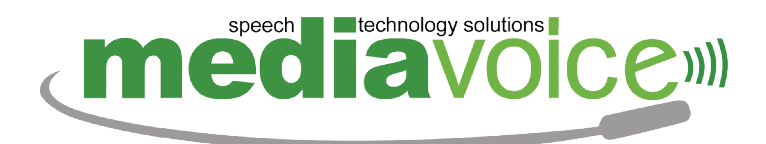

## Enciclopedia

Permette di effettuare ricerche all'interno di Wikipedia, l'enciclopedia online, e leggere il contenuto delle pagine generate dalla ricerca. È possibile salvare le pagine ricercate nei preferiti.

DI SEGUITO UN BREVE ELENCO DEI COMANDI DISPONIBILI:

- Nuova Ricerca
- Leggi definizione
- Vai all'indice
- Altri Significati
- Voci Correlate
- Preferiti

## **Dizionario** Traduttore

Dizionario abbinato al traduttore multilingua di Google. Contiene il significato di più di 35.000 vocaboli e permette la traduzione in più di 20 lingue.

- Cosa significa (PAROLA)
- Traduci in (LINGUA)
- Traduci Frase

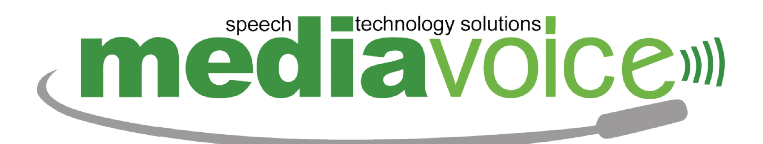

## **Rubrica** Telefonica

Servizio che permette di cercare un contatto telefonico all'interno delle Pagine Bianche, e salvarlo creando una rubrica telefonica personale. Consente inoltre di registrare nuovi contatti, inserendo il numero di telefono e l'indirizzo mail.

#### DI SEGUITO UN BREVE ELENCO DEI COMANDI DISPONIBILI:

- Ricerca Pagine Bianche
- Elenco contatti
- Crea nuovo contatto
- Aggiungi
- Elimina

## Posta Elettronica

L'utilizzo della voce per gestire tutte le funzioni della posta elettronica come scrivere e inviare messaggi, e leggere quelli ricevuti.

- Dimmi il Mio indirizzo
- Scrivi
- Invia
- Leggi
- Cerca

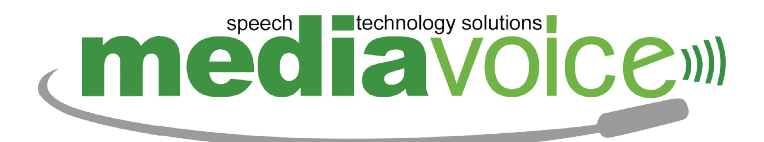

#### Radio

Permette di ascoltare le radio in streaming e di cercare le preferite per nome, genere o città.

DI SEGUITO UN BREVE ELENCO DEI COMANDI DISPONIBILI:

- Elenco stazioni
- Preferiti
- Play
- Pausa
- Nuova ricerca
- Ultima radio ascoltata

## Scanner

Servizio che, utilizzando lo scanner, permette di fare la scansione di documenti e ricevere vocalmente il loro contenuto. Lo scanner riconosce documenti quali fatture, bollette, o, bugiardini, e permette di navigare all'interno dei loro contenuti.

- Nuova scansione
- Avvia scansione
- Archivio
- Salva
- Leggi documento
- Continua scansione

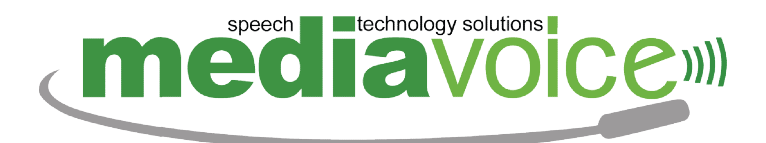

#### Televisione

Servizio che, abbinato con il TunerTV USB, permette di utilizzare il computer come fosse una televisione.

L'utente può:

- Effettuare la sintonizzazione dei canali con il solo comando vocale "ricerca canali"
- Registrare un programma.
- > Impostare una registrazione.
- Rivedere/Riascoltare le proprie registrazioni TV in qualsiasi momento.
- Passare al canale audio per non vedenti con il solo comando vocale "canale audio per non vedenti".

- Nome canale
- Elenco Canali
- Timer Registrazioni
- Avvia Registrazione
- Interrompi Registrazione
- Ricerca Canali
- Canale audio commentato

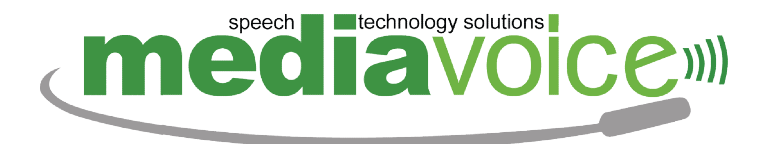

## Strumenti e Utilità

Raccoglie diversi strumenti utili tra cui:

- Connessione internet: consente di gestire la connessione alla Wi-Fi di casa.
- Gestione File e Cartelle: consente di navigare attraverso i file e le cartelle del computer, eseguendo comandi come la copia, lo spostamento, l'eliminazione, la stampa, ecc.
- > Calcolatrice: normale calcolatrice vocale.
- > Orologio: Consente di conoscere ora e data e di impostare allarmi oppure timer.
- Agenda: Consente di creare dei nuovi appuntamenti, che verranno elencati dal menu principale il giorno della scadenza.
   È possibile inoltre conoscere i Santi e le festività del giorno selezionato.
- Registratore: Consente di registrare la propria voce, salvare il file audio e riascoltarlo. Permette inoltre di convertire in MP3 e ascoltare i documenti, i messaggi di posta elettronica, gli articoli e le pagine di Wikipedia.

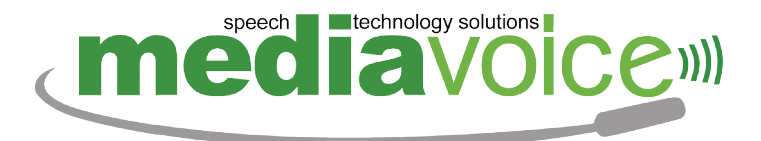

#### DI SEGUITO UN BREVE ELENCO DEI COMANDI DISPONIBILI:

- Stato connessione
- Elenco reti disponibili
- Copia
- Incolla
- Stampa
- Uguale
- Ultimo Risultato
- Che ore sono
- Nuovo allarme
- Nuovo timer

#### Giochi

Permette di giocare contro il computer ai giochi di carte della Scopa e della Briscola.

- Nuova Partita
- Carte in mano
- Carte a terra
- Regole del gioco

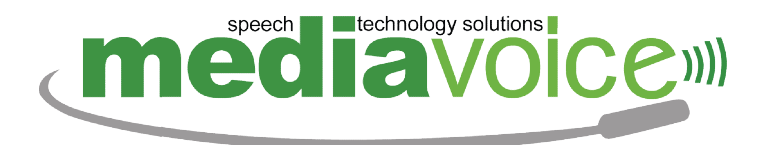

## **Lettore Schermo**

Grazie all'integrazione con lo ScreenReader NVDA, Speaky può essere utilizzato come un qualsiasi computer con mouse e tastiera. Lo ScreenReader legge tutto ciò che si trova sotto il puntatore del mouse, permettendo con un po' di pratica di utilizzare Windows in tutte le sue funzioni tramite la tastiera e il mouse.

#### Notifiche

L'utente riceve in questo modulo tutte le comunicazioni inviate dallo staff Mediavoice.

- Elenco messaggi
- Messaggi non letti

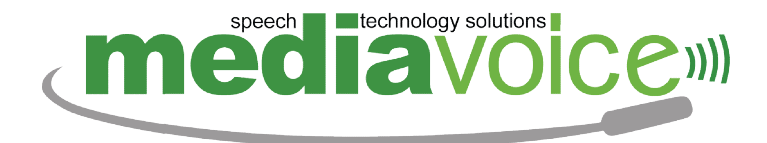

Servizi PREMIUM:

#### Notizie da Internet

Permette di leggere i contenuti da internet, quali news, ricette, oroscopo, e molto altro, selezionando il nome della fonte e le relative categorie.

DI SEGUITO UN BREVE ELENCO DEI COMANDI DISPONIBILI:

- Elenco fonti
- Elenco categorie
- Elengo argomenti
- Elenco articoli
- Leggi
- Preferiti

## Documenti

Permette di scrivere un nuovo documento e salvarlo, aprire e leggere un documento presente sul pc, o su dispositivi esterni, in vari formati.

- Nuovo documento
- Chiudi documento
- Sfoglia documenti
- Esplora
- Ultimi documenti
- Documenti non salvati

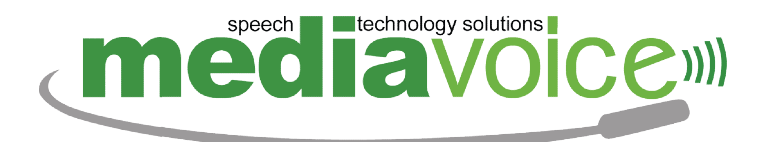

#### Musica

Lettore multimediale che consente di ascoltare la musica presente nel pc, o di caricare la musica da dispositivi esterni o cd.

Permette inoltre di creare playlist inserendo in essa le canzoni preferite.

#### DI SEGUITO UN BREVE ELENCO DEI COMANDI DISPONIBILI:

- Elenco artisti
- Elenco Album
- Elenco Canzoni
- Carica dispositivo
- Ascolta cd
- Converti cd

#### Youtube

Permette di cercare ed ascoltare video su Youtube, la più grande piattaforma web per la condivisione di video.

- Cerca
- Elenco canali
- Elenco Risultati
- Avvia
- Play
- Pausa

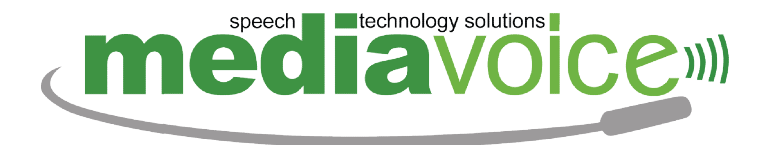

Servizi IPOVEDENTI:

#### Lente di Ingrandimento

Lente di ingrandimento attivabile in ogni momento durante la navigazione di Speaky. Studiato appositamente per gli ipovedenti. Permette diversi livelli di zoom (fino a 16 volte). Consente inoltre di impostare la finestra della lente, la configurazione di colori, e il tipo di cursore.

DI SEGUITO UN BREVE ELENCO DEI COMANDI DISPONIBILI:

- Zoom a (numero)
- Inverti i colori
- Modalità lente a tutto schermo.

## Sottotitoli

Sottotitoli attivabili in ogni momento durante la navigazione di Speaky, che riproducono a testo tutto quello che la sintesi vocale pronuncia. I sottotitoli sono riprodotti in modalità "karaoke", cioè il testo è evidenziato in sincronia con il testo pronunciato.

Permette di modificare la finestra, i colori e la grandezza del testo.

- Ingrandisci testo
- Combinazione colori 1
- Finestra sottotitoli grande.

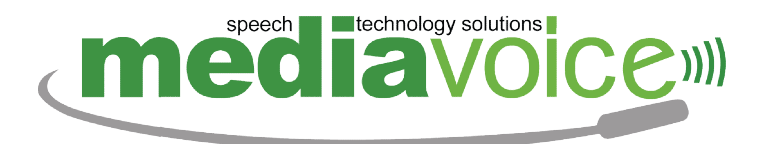

#### 9 Funzionalità di Stampa

Speaky Facile, attraverso il comando STAMPA, permette di stampare nei seguenti servizi:

- Documenti e Scanner: stampa di un documento, per intero o per pagine.
- Posta elettronica: Stampa di una mail, oppure di un allegato.
- Enciclopedia: stampa di una pagina di Wikipedia, oppure di un paragrafo selezionato.
- Notizie da Internet e Edicola: Stampa di un articolo.
- Dizionario e Traduttore: stampa della definizione di una parola del dizionario, oppure di una traduzione.
- Navigazione File e Cartelle: stampa di un file selezionato.

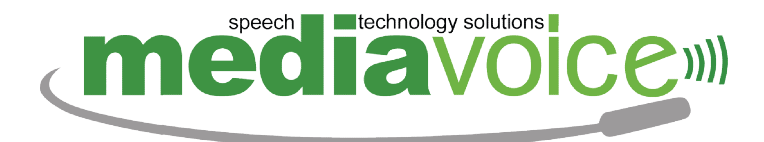

## 10 Utilizzo dei Tasti del Telecomando

È possibile gestire con i tasti frecce del telecomando i menu e gli elenchi. Inoltre con il tasto OK è possibile selezionare la voce corrente del menu o dell'elenco. Sono sempre disponibili il tasto INDIETRO (←) equivalente al comando vocale indietro, il tasto INFO (i) che permette di ascoltare l'aiuto, e il tasto MENU che permette di tornare al menu principale.

Inoltre puoi navigare con le frecce del telecomando:

- Tra i paragrafi di una pagina di Speaky Enciclopedia.
- Puoi effettuare una scansione veloce, premendo il tasto OK in Speaky Scanner.
- Un documento o un articolo nel modo seguente:
  - Le frecce SU e GIU permettono di selezionare la frase precedente o successiva.
  - Le frecce SINISTRA e DESTRA permettono di selezionare la pagina precedente o successiva.
  - Il tasto OK permette di cambiare la modalità di lettura della frase corrente, passando alla lettura per parola e per carattere. Per navigare la parola o il carattere precedente e successivo, vanno utilizzate le frecce SINISTRA e DESTRA.

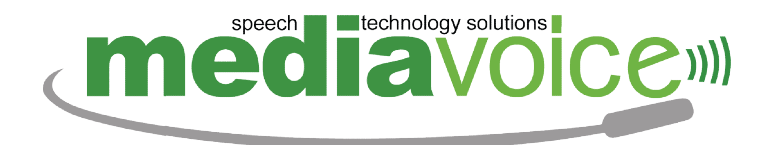

## 11 Aggiornamenti

Speaky Facile si aggiorna automaticamente. L'installazione degli aggiornamenti avviene in maniera automatica senza richiedere alcuna interazione da parte dell'utente. Speaky comunicherà all'utente l'inizio dell'installazione tramite un messaggio vocale.

#### 12 Assistenza Tecnica

Per assistenza chiamare il numero 06 45653290 Oppure inviare una mail all'indirizzo support@mediavoice.it.

L'assistenza tecnica per Speaky Facile viene effettuata tramite il software gratuito TeamViewer, già preinstallato nella macchina, che permette ai tecnici della Mediavoice di accedere al computer tramite la rete internet e apporre eventuali riparazioni.

L'assistenza telefonica è gratuita il primo anno, e prevede 12 chiamate.

Dal secondo anno è possibile sottoscrivere un abbonamento di assistenza FULL SOS, pagando un canone annuo di 99,00 euro, che comprende 50 chiamate.

L'assistenza via mail è gratuita sempre.

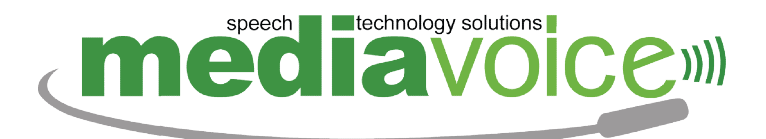

È altamente sconsigliato installare software di terza parte all'interno della macchina, principalmente **Antivirus** e simili, in quanto potrebbero compromettere il corretto funzionamento della piattaforma Speaky.

Per l'assistenza hardware: sostituzione o riparazione dei componenti di Speaky Facile vige la garanzia di 24 mesi.

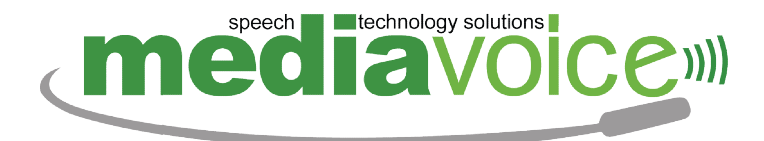

## 13 Come si accoppia il telecomando al ricevitore

## ATTENZIONE

#### Il telecomando è già accoppiato al suo ricevitore USB e pronto per l'utilizzo;

la procedura sotto indicata è da utilizzare solo in caso di disaccoppiamento.

A volte la presenza di una rete Wi-Fi potrebbe disturbare il telecomando, con la conseguenza che Speaky non risponderà ai tuoi comandi. In questo caso è sufficiente riaccoppiare il telecomando al ricevitore USB seguendo le operazioni qui indicate con l'aiuto di una persona vedente:

Scollega il ricevitore USB fornito con il telecomando Speaky dalla porta USB del personal computer.

Sul telecomando premi contemporaneamente il tasto "1" ed il tasto "OK" ed attendi che il led rosso sul telecomando resti fisso.

A questo punto puoi rilasciare i due tasti.

Reinserisci il ricevitore USB e avvicina il telecomando, il led rosso sul telecomando dovrebbe lampeggiare.

Ora il telecomando e il ricevitore risultano accoppiati.

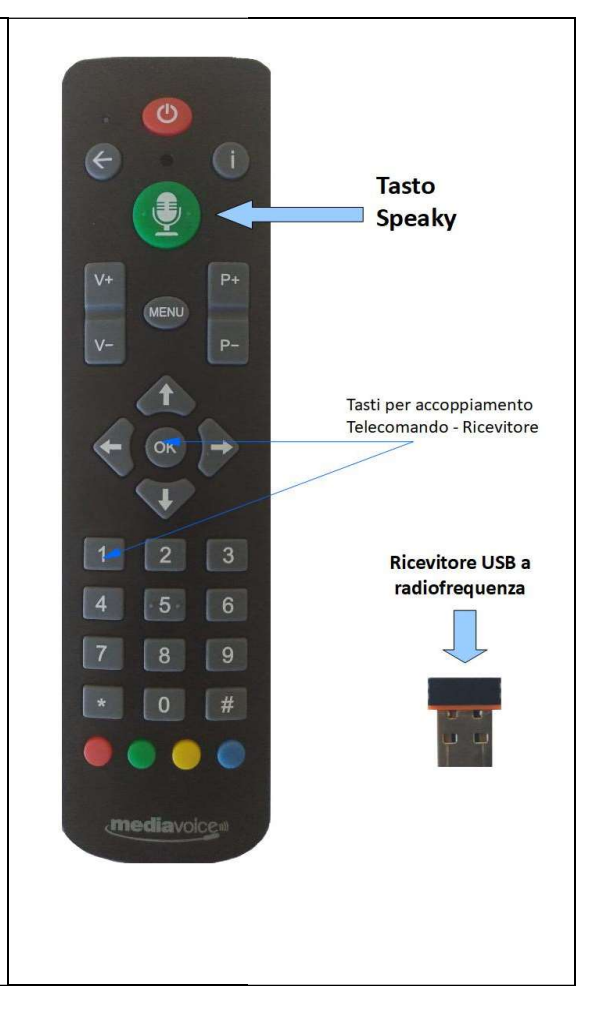

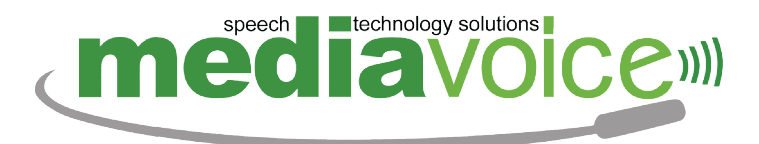

#### 14 Ripristino del sistema Speaky

In caso di malfunzionamento totale della macchina, ad esempio il PC non si avvia, è possibile ripristinare Speaky alle impostazioni di fabbrica.

N.B.: In caso di ripristino è necessario (se possibile) copiare i dati relativi a libri e giornali scaricati, registrazioni effettuate, scansioni salvate e dati relativi alla rubrica e alla posta elettronica in una memoria esterna. Occorre inoltre copiare anche tutti i dati personali, quali documenti, file musica, ecc. che andrebbero altrimenti persi nel ripristino.

È necessario quindi salvare le seguenti cartelle:

C:\Users\user\AppData\Roaming\SpeakyAudiolibri

C:\Users\user\AppData\Roaming\SpeakyEdicola

C:\Users\user\AppData\Roaming\SpeakyScanner

C:\ProgramData\Team MediaPortal\MediaPortal TV Server\recordings

C:\Users\Public\Recorded TV

C:\ProgramData\MySQL\MySQL Server 5.6\data\rubrica

C:\ProgramData\MySQL\MySQL Server 5.6\data\speaky\_email

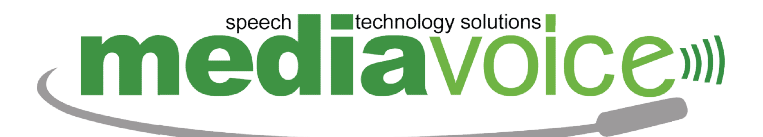

Di seguito le istruzioni per eseguire il ripristino:

Da PC spento premere il tasto di accensione, e premere ripetutamente il tasto *freccia direzionale giù*, finchè non si presenta la schermata blu "Scegli un sistema operativo".

Cliccare su *Enter into AOMEI OneKey Recovery*, e attendere il caricamento del programma.

Nella finestra che si aprirà cliccare su "yes" e successivamente cliccare sul bottone "Start Restore".

Attendere diversi minuti il completamento dell'operazione.

Una volta raggiunto il 100%, premere sul bottone "Finish" e successivamente chiudere la finestra tramite la "X" in alto a destra. Il PC si riavvierà.

All'avvio inserire le cartelle salvate seguendo i percorsi indicati precedentemente.

A questo punto è necessario contattare il supporto tecnico che provvederà alla riattivazione dei servizi.

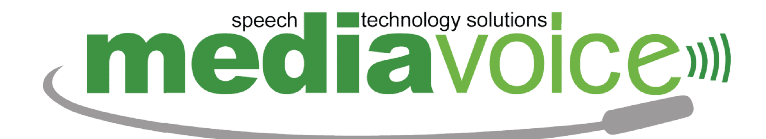

#### Mediavoice S.r.l.

Via Laurentina, 569 - 00143 Roma (Italy)

http://www.mediavoice.it

support@mediavoice.it

Speaky™ è un prodotto ideato e brevettato da Mediavoice S.r.l.

Copyright © 2019 Mediavoice S.r.l. - Tutti i diritti riservati

Speaky<sup>™</sup> è un marchio registrato da Mediavoice S.r.l.

Microsoft© Windows 10<sup>™</sup>, Microsoft© Windows 8<sup>™</sup>, Microsoft© Windows 7<sup>™</sup>, Microsoft© Windows Vista e Microsoft© Windows XP<sup>™</sup> sono marchi registrati di Microsoft Corporation.

Tutti gli altri marchi e prodotti indicati appartengono ai rispettivi proprietari.

Il telecomando e il ricevitore descritti nel presente manuale sono certificati CE0051 e rispettano tutte le norme comunitarie circa i dispositivi elettromagnetici (EN 60950-1, EN 300 440-2, EN 301 489-3).

Versione 5s